## Manage My Properties

- The Homeowner's Online Payment Site Portal allows users to add, edit, or delete a property. Click *My Properties* from the **User Dashboard** to get started.
  - Management Company ID, Association ID, Property Account Number are required fields which can be gathered from the coupon, statement or directly from the Management Company.
  - Note: Leading zeros are not required and will be ignored.
  - Nickname (optional) is used to help differentiate between properties.

| A SECURITION MANY<br>Interpret Source of the<br>Interpret Source of the<br>Interpret Source of Automation And Automation And Automation<br>Interpret Automation Automation And Automation<br>Interpret Automation Automation Automation<br>Interpret Automation Automation Automation<br>Interpret Automation Automation<br>Interpret Automation Automation<br>Interpret Automation Automation<br>Interpret Automation Automation<br>Interpret Automation Automation<br>Interpret Automation<br>Interpret Automation<br>Interpre |
|----------------------------------------------------------------------------------------------------|
| ALSO BARDED DIE 34<br>MARKEN JOHNEN<br>MARKEN AND AND AND AND AND AND AND AND AND AN                                                                                                    |
| DDDDCCCCDDDD2341 INITHDCCDDDD 14499 7<br>Property AccellentGer(C)<br>Hon D CB<br>argenry ID (A)                                                                                                    |
|                                                                                                    |
|                                                                                                    |
|                                                                                                    |
| erty tockname may help to differentiate                                                                                                    |
| let                                                                                                    |
| erty<br>ies.                                                                                                    |

## **Review Payment History**

- **Payment History** provides the ability to view and search through all transactions, including cancelled and returned payments (also includes one time payments made outside of the profile using the same email address).
  - Users have the ability to search by Property, Date, Amount, Status or Transaction Number.

| Property             |    | Date                      |      | Amount              |     |        |
|----------------------|----|---------------------------|------|---------------------|-----|--------|
| All                  |    |                           | =    |                     |     |        |
|                      |    | Search Payment Date Range |      | Search Amount Range |     |        |
| Status               |    | Transaction #             |      | Items per pa        | age |        |
| All                  | .* |                           |      | 20                  |     | Go     |
| ayment Date Property |    | Amount                    | Trar | isaction #          |     | Status |

## Notifications Overview

- **Notifications** will reflect the correspondence that have been sent to the email address registered with the profile.
  - Notifications include: Payment reminders, confirmation of payments, return notices, changes made to the profile, password resets, and change in payment schedule.

## My Profile

• My Profile allows users to edit/update name, phone number, email address and password information.

| My Profile              |        |                                            |            |  |
|-------------------------|--------|--------------------------------------------|------------|--|
| FirstName               |        |                                            |            |  |
|                         | Change | Password                                   |            |  |
|                         |        |                                            |            |  |
| Last Nome               |        |                                            |            |  |
|                         |        | Please n                                   | ote that a |  |
| Phone Maniber:          |        | change in the email<br>address will change |            |  |
|                         | -      |                                            |            |  |
|                         |        | login.                                     |            |  |
| Errol Address           | L      |                                            |            |  |
|                         |        |                                            |            |  |
|                         |        |                                            |            |  |
| Ra-anter Ernall Address |        |                                            |            |  |
|                         |        |                                            |            |  |
|                         |        |                                            |            |  |
| E ANN                   |        |                                            |            |  |